# 8.1 個人アカウント発行・変更申請

リビングサービス管理サイトにログインするための個人アカウント発行・変更申請画面には、 管理画面TOPから下記手順でアクセスしてください。

## ※個人アカウント発行・変更申請は代表アカウントまたは発行済みの個人アカウントでログインの上、 申請してください。新規のアカウントを発行するまでに最大3営業日いただきます

[1] 企業情報変更画面に遷移

| 企業情報管理 (株式会社NTT ExCパートナー)                            |
|------------------------------------------------------|
| ✔ 企業情報変更                                             |
| カテゴリ・物件管理クリック                                        |
| ▶ カテゴリ管理 ▶ 物件管理                                      |
| コンテンツ入力サイトへ                                          |
| ● イベント情報 ● キャンペーン情報 ● セミナー情報 ● おすすめ物件情報 広告バナー(有料):一覧 |

### [2] 企業情報変更画面最下部の、登録済み個人アカウント一覧下の 「メンバー追加・変更申請する」ボタンを押下してください。

| (2)                                        | O True                  |                                                                       |  |
|--------------------------------------------|-------------------------|-----------------------------------------------------------------------|--|
| (2/                                        | 30) T Y False           |                                                                       |  |
| ×                                          | 追加 担当者部署                | 名                                                                     |  |
|                                            | 9E>3                    | 「サービス事業部                                                              |  |
|                                            | 現担当者                    | フラグ                                                                   |  |
|                                            | O True                  |                                                                       |  |
|                                            | False                   |                                                                       |  |
|                                            | 相当ちます                   | (II                                                                   |  |
|                                            | 23/7-                   | 19                                                                    |  |
|                                            | 中古マン                    | ション ×                                                                 |  |
|                                            | 中古戸道                    | τ ×                                                                   |  |
|                                            |                         |                                                                       |  |
|                                            |                         |                                                                       |  |
|                                            |                         |                                                                       |  |
|                                            |                         |                                                                       |  |
|                                            |                         |                                                                       |  |
|                                            |                         |                                                                       |  |
|                                            |                         |                                                                       |  |
| 44                                         | 0                       | f and                                                                 |  |
| 姓                                          | 名                       | E-mail                                                                |  |
| <b>姓</b><br>江久師                            | <b>名</b><br>太郎          | E-mail<br>taro_ekushi⊛nttexc.co.jp                                    |  |
| <b>姓</b><br>江久師<br>江久師                     | <b>名</b><br>太郎<br>次郎    | <b>E-mail</b><br>taro_ekushi⊛nttexc.co.jp<br>jiro_ekushi@nttexc.co.jp |  |
| <b>姓</b><br>江久師<br>江久師                     | <b>名</b><br>太郎<br>次郎    | E-mail<br>taro_ekushi⊛nttexc.co.jp<br>jiro_ekushi⊛nttexc.co.jp        |  |
| <b>姓</b><br>江久師<br>江久師<br><i>、</i> ンバー追加・羽 | 名<br>太郎<br>次郎           | E-mail<br>taro_ekushi@nttexc.co.jp<br>jiro_ekushi@nttexc.co.jp        |  |
| <b>姓</b><br>江久師<br>江久師<br>メンバー追加・夏         | 名<br>太郎<br>次郎<br>変更申請する | E-mail<br>taro_ekushi@nttexc.co.jp<br>jiro_ekushi@nttexc.co.jp        |  |

# 8.1 個人アカウント発行・変更申請

### [3] ポップアップウィンドウが立ち上がりましたら、

1.既存の個人アカウント情報を編集して「変更する」を押下、または 2.新規の個人アカウント情報を入力して「新規追加する」を押下して申請してください。

※ご担当者様ひとりに対して1アカウントの発行となります。複数アカウントでメールアドレスの流用 はできません

※新規のアカウントを発行するまでに最大3営業日いただきます

|     |            | 江久師花子             |    |                          |        |  |
|-----|------------|-------------------|----|--------------------------|--------|--|
|     |            | メンバー一覧            |    |                          | ×      |  |
|     |            | 姓                 | 名  | E-mail                   |        |  |
|     |            | 江久師               | 太郎 | taro_ekushi@nttexc.co.jp | 変更する   |  |
| 担当者 |            | 江久師               | 次郎 | jiro_ekushi@nttexc.co.jp | 変更する   |  |
|     | (2/30) ↑ ↓ |                   |    |                          |        |  |
| ×   | 追加         | 江久師               | 三郎 | saburo_ekushi@nttexc.co. | 新規追加する |  |
|     |            | 現担当者フラグ<br>〇 True |    |                          |        |  |

[4] リビングサポートデスクからアカウント発行の連絡が届きましたたら、下記画面で初期パスワード をリセットしてからログインしてご利用ください。

# https://www.livingservice.net/reset\_pw/

# JUDICAD-FUDevel ロパインD ロパインD ボルバスフード